## 도 문 사 장

[1단계] 홈페이지 > 마이포탈(my.hnu.kr) 로그인

## ※ ID: 학번 ※ PW: 주민등록번호 앞자리(초기 비밀번호) 비밀번호를 잊어버렸을 경우: 마이포탈 > 아이디 or 패스워드 찾기

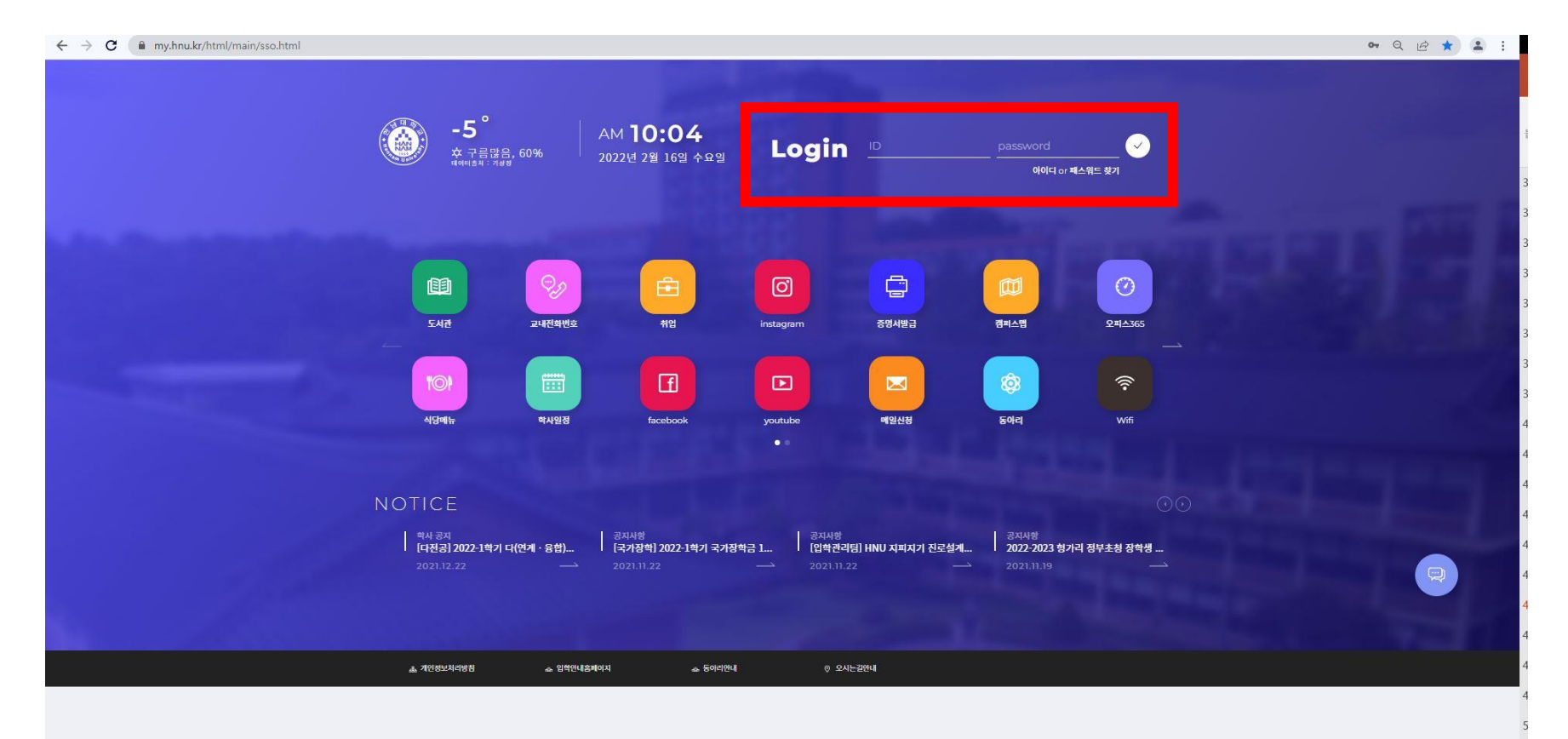

## [2단계] 오른쪽 중앙에 위치한 메뉴탭 클릭

| <b>v</b>   <b>v</b>   + |                                                                                                    |                                                                    |                                                                                                    |                                      |                                                                                                    |                                                                                                    |                                                                                                    |                                               |          | 0 0   |
|-------------------------|----------------------------------------------------------------------------------------------------|--------------------------------------------------------------------|----------------------------------------------------------------------------------------------------|--------------------------------------|----------------------------------------------------------------------------------------------------|----------------------------------------------------------------------------------------------------|----------------------------------------------------------------------------------------------------|-----------------------------------------------|----------|-------|
| my.hnu.kr/htm           | ml/main/index.html?portalPage=portal_main                                                                                                    |                                                                    |                                                                                                    |                                      |                                                                                                    |                                                                                                    |                                                                                                    |                                               | 0        | , Q B |
|                         | 1201 전문대석교                                                                                                    |                                                                    |                                                                                                    | -                                    |                                                                                                    |                                                                                                    |                                                                                                    |                                               |          |       |
|                         |                                                                                                    |                                                                    |                                                                                                    | 2                                    |                                                                                                    |                                                                                                    |                                                                                                    |                                               |          |       |
|                         | <b>=</b> 4                                                                                                    | <u>Ģ</u>                                                           |                                                                                                    |                                      |                                                                                                    |                                                                                                    |                                                                                                    |                                               |          |       |
|                         | 12 Chedule Notifi                                                                                                    | )<br>ication<br>२ कार्य                                            | 안녕아세노<br>네박원                                                                                                    | / /        <br>    29:49후 자동로그아웃     |                                                                                                    |                                                                                                    |                                                                                                    |                                               |          |       |
|                         | 조르워 문장 세도 1                                                                                                    |                                                                    | Ø                                                                                                    | (F)                                  |                                                                                                    |                                                                                                    |                                                                                                    |                                               |          |       |
|                         |                                                                                                    |                                                                    |                                                                                                    |                                      |                                                                                                    |                                                                                                    |                                                                                                    |                                               |          |       |
|                         |                                                                                                    |                                                                    | SMART                                                                                                    | CAPUS                                |                                                                                                    |                                                                                                    |                                                                                                    |                                               |          |       |
|                         |                                                                                                    |                                                                    | SMAD                                                                                                    | CADUS                                |                                                                                                    |                                                                                                    |                                                                                                    | ()                                            |          |       |
|                         |                                                                                                    |                                                                    | JUNAN                                                                                                    | CHEOD                                |                                                                                                    |                                                                                                    |                                                                                                    |                                               |          |       |
|                         |                                                                                                    |                                                                    |                                                                                                    |                                      |                                                                                                    |                                                                                                    |                                                                                                    |                                               |          |       |
|                         |                                                                                                    |                                                                    | _                                                                                                    |                                      |                                                                                                    |                                                                                                    |                                                                                                    |                                               | <b>.</b> |       |
|                         | 수업 시간표           포텔 + Ver.100                                                                                                    | S                                                                  | 중 주요 서비스<br>포함 ( Ver. 100                                                                                                    |                                      | []]<br>일정관리<br>일정관리                                                                                                    | Ver. 10.0                                                                                           |                                                                                                    | 53                                            | 클릭       | 4 ->  |
|                         | <b>수업 시간표</b><br>포텔 I Ver.100<br>2021 년                                                                                                    | G<br>•                                                             | 중요 서비스<br>포함   Ver. 100                                                                                                    |                                      | <b>일정관리</b><br>일청관리 1                                                                                                    | Ver. 100                                                                                            |                                                                                                    | S                                             | 클릭       | 4 ->  |
|                         | 수업 시간표<br>3명 + Ver.10.0           2021 년           2 학기                                                                                                    | \$<br>•                                                            | 주요 서비스           포행 / Ver.10.0           표정           도서관           Library                                                                                                    | HTQM<br>Htqm                         | 발전 연전 관리 ( <sup>1</sup>                                                                                                    | Ver. 10.0<br>< 122<br>2021                                                                          | ×                                                                                                    | G                                             | 클릭       | 4 ->  |
|                         | 수업 시간표<br>로칠 i Ver.100           2021 년           2 약기           월 화                                                                                                    | €<br>+ ≅ ⊒                                                         | 주요 서비스           포핑 : Ver.1000           대한 도서관           Library           전장실습                                                                                                    | HTQM<br>Htqm                         | <mark>말장관리</mark><br>말장관리 (<br>말장관리 (                                                                                                    | Ver. 10.0<br><b>12</b><br>T W                                                                       | )<br>T F                                                                                                    | ç                                             | 클릭       | 4 ->  |
|                         | 수업 시간표<br>표명 + Ver.10.0           2021 년           2 약기           월 화           8am                                                                                                    | ۵<br>•<br>•<br>•                                                   | 주요 서비스<br>포함 / Ver.100<br>대한 도서관<br>Library<br>intern                                                                                                    | HTQM<br>Htqm<br>HI-CLASS<br>HI-CLASS | 말장관리<br>알려리 (*<br>5 M                                                                                                    | Ver. 150<br>< 122<br>T W<br>1<br>3                                                                  | ><br>T F<br>2 3<br>1<br>2 7                                                                                                    | \$<br>5<br>4+ 1                               | 클릭       | 4 ->  |
|                         | 수업 시간표<br>모델 · Ver.100           2021 년           2 약기           월<화                                                                                                    | نې<br>ب<br>ب<br>ب<br>ب<br>ب<br>ب                                   | 주요 서비스           포명 = Ver.100           대한 도서관           Library           전경실습           Intern           전자출검           Attend                                                                                                    | HTQM<br>Htqm<br>HI-CLASS<br>HI-CLASS | 열정관리           열정관리           S           S           일 분리           5           2           5           2           5           5           5           5           5                                                                                                    | Ver. 100<br>< 122<br>T W<br>1<br>7<br>1<br>1<br>1<br>1<br>1<br>1<br>1<br>1<br>1<br>1<br>1<br>1<br>1 | ><br>T F<br>2+ 9+ 10+<br>16- 17                                                                                                    | о ч+ в+ в.<br>53                              | 클릭       | 4 ->  |
|                         | 수업 시간표<br>표별 Ver.10.0           2021 년           2 약기           월 화           6곱시<br>8am           134,<br>9am           134,<br>130m                                                                           | ۵<br>•<br>•<br>•<br>•<br>•<br>•<br>•<br>•<br>•<br>•<br>•<br>•<br>• | 주요 서비스<br>포함 / Ver.100<br>도서관<br>Library<br>한장실습<br>intern<br>전자출경<br>Attend                                                                                                    | HTQM<br>Htqm<br>HI-CLASS<br>HI-CLASS | 말장관리<br>영향리에 1<br>5 M<br>5 5<br>2 5<br>2 5<br>1<br>2 5<br>2<br>2 5<br>2<br>2 5<br>2<br>2 5<br>2<br>2 5<br>2<br>2 5<br>2 5<br>2                                                                                                    | Ver. 100<br>< 122<br>T W<br>1<br>7 8<br>15<br>21 22                                                 | ><br>T F<br>2<br>3<br>10<br>7<br>10<br>7<br>10<br>7<br>10<br>7<br>10<br>7<br>10<br>7<br>10<br>7<br>10                                                                     | 5<br>5 4+ 1+ B+ 25+                           | 클릭       | Ҷ->   |
|                         | 수업 시간표<br>보험 1 Ver.100           2021 년           2 약기           월<           응공서<br>응공서<br>1324           1324           1324           1324                                                                   | ۲<br>                                                              | 주요 서비스         포명 = Ver.100         또한 도서관         Library         한 천장실습         Intern         한 전자출검         Attend                                                                                                    | HTQM<br>Htqm<br>HI-CLASS<br>HI-CLASS | 열정관리           일청관리           S           5           12           12           12           12           12           12           12           13           19           19           19           19           19           10           12           13           14           15           16           17           18           19           19           10           10           11 | Ver. 100<br><b>122</b><br>T W<br>1<br>7 B<br>15<br>27 B<br>15<br>27<br>28<br>29<br>29<br>29         | X           T         F           2         3           9         10           10         77           20         24           30         31                              | S 3+ 1+ 18+ 25+                               | 클릭       | 뷕 ->  |
|                         | 수업 시간표<br>도쿄 Ver.10.0           2021 년           2 학기           월 화           024           134           134           134           134           134           134           134           134           134 | \$2<br>                                                            | 주요 서비스<br>꼬릿 Uver.100           (1) 도서꾼           (1) 도서꾼           (2) 도서꾼           (2) 환경실습           (2) 환경실습           (2) 환경실습           (2) 환경실습           (2) 환경실습           (2) 환경실습           (2) 환경실습           (2) 환경실습           (2) 환경실습           (2) 환경실습 | HTQM<br>Htqm<br>HircLass<br>HircLass | 알정관리<br>알용관리<br>알용관리<br>다<br>다<br>도<br>다<br>다<br>다<br>다<br>다<br>다<br>다<br>다<br>다<br>다<br>다<br>다<br>다<br>다<br>다<br>다                                                                                                    | Ver. 100<br>< 122<br>T W<br>1<br>7 B<br>15<br>21 22<br>28 29                                        | ><br>T F<br>2<br>3<br>4<br>9<br>10<br>7<br>7<br>2<br>4<br>2<br>4<br>2<br>4<br>3<br>7<br>7<br>7<br>7<br>7<br>7<br>7<br>7<br>7<br>7<br>7<br>7<br>7<br>7<br>7<br>7<br>7<br>7 | 5<br>4+ =+ =+ =+ ==+ ==+ === == == === === == | 클릭       | 4 ->  |

## [3단계] 메뉴 탭 > 논문

| ● ● ● ● ● +                                       |                                                                                                    |                                                                        | ~ - t                                                                                                    | • ×          |
|---------------------------------------------------|----------------------------------------------------------------------------------------------------|------------------------------------------------------------------------|----------------------------------------------------------------------------------------------------|--------------|
| ← → C                                             |                                                                                                    |                                                                        | 0+ Q 🖻 🕁                                                                                                    | <b>(2)</b> : |
| ಮೆ ಲಿಟಗಳವ                                         |                                                                                                    |                                                                        | 앱 명을 검색하세요 🛛 😕 🚍                                                                                                    | 8            |
| 한 구<br>Schedule Notification<br>오늘에 열려 세종 문 영정    | 안녕하세요?<br>안녕하세요?<br>· 대학권생   2957후 사용로그야운<br>· · · · · · · · · · · · · · · · · · ·                                                                                                     |                                                                        | My Apps<br>자주 사용하는 앱을<br>드레그 앤 드톱으로<br>등록해주세요                                                                                                    | 3            |
|                                                   | SMART CAPUS                                                                                                    | 0                                                                      | All Apps                                                                                                    | â            |
| 수업 시간표       ···································· | 주요 서비스<br>보일 : Vec.too         또한 도서관<br>Lubrary         또한 환경실습<br>Intern         한 환경실습<br>Intern         한 환경실습<br>Intern         한 환경실습<br>Intern         한 환경실습<br>Intern         한 환경실습<br>Intern         한 환경실습<br>Intern         한 환경실습<br>Intern         한 환경실습<br>Intern |                                                                        | 값     값     ご       5年     미야비여기     예산성경       전     0       전     0       전     0       전     0       전     0       전     0       0     0       0     0       0     0       0     0       0     0       0     0       0     0       0     0       0     0       0     0       0     0       0     0       0     0       0     0       0     0       0     0       0     0       0     0       0     0       0     0       0     0       0     0       0     0       0     0       0     0       0     0       0     0       0     0       0     0       0     0       0     0       0     0       0     0       0     0       0     0       0     0       0   < | Ţ            |
| 42A <br>12am<br>52A <br>1pm                       | 중양 도서관<br>포필 : Ver.100                                                                                                    | ● 학사업정<br>교육대학원 성직입력기간<br>금 2021-12-18 - 2021-12-24<br>copyright @ 202 | 2) 144                                                                                                    |              |

## [4단계] 논문> 논문계획서 클릭 > 논문계획서 작성> 저장 클릭(화면 하단 끝에 있음)

| ≡                       | 2 논문                                                                         | 59:44후 자동로그아웃 |
|-------------------------|------------------------------------------------------------------------------|---------------|
| 는문 · ·                  | 논문계획서                                                                        | 3             |
| 논문계획서<br>제목변경<br>지도교수변경 | <b>논문계획서</b><br>= 신정서<br>도문계획서 ▼                                             |               |
|                         | • 학번       • 성명         • 과정       석사         • 한과         • 전궁       • 이수학기 | ۵<br>::       |
|                         | • 계획서 신청상태         = 반려사유                                                    | Ţ             |
|                         | - 지도교수1     - 지도교수2     - 주임교수       ダ기     ダ기                               |               |
|                         | - 는문제목(영문)                                                                   |               |

### 논문 및 대체학점 신청방법

## [5단계] 저장 후 논문계획서 및 지도교수위촉신청서 클릭 > 출력

※논문계획서, 지도교수위촉신청서 모두 출력 후 서명하여 스캔 본 제출

| =                       | 2 논문                                                  | 58:57후 자동로그아웃 |
|-------------------------|-------------------------------------------------------|---------------|
| EE v                    | 논문계획서                                                 | 3             |
| 논문계획서<br>제목변경<br>지도교수변경 | 논문계획서                                                 |               |
|                         | <ul> <li>- 신청서</li> <li>&gt; 눈문계획서 ▼</li> </ul>       |               |
|                         | 논문계획서 🗸 지도교수위촉신청서 🗸                                   | â             |
|                         | - 학번     - 성명       - 과정     석사       - 전공     - 이수학기 | 8             |
|                         |                                                       | Ţ             |
|                         | - 계획서 신청상태     - 반려사유       신청중(눈문계획서)     -          |               |
|                         | - 지도교수1         - 지도교수2         - 주임교수                |               |
|                         | 찾기         찾기           - 논문제목(국문)         -          |               |
|                         | - 논문제목(국문)                                            |               |

# 머체학전 신청

[1단계] 홈페이지 > 마이포탈(my.hnu.kr) 로그인

## ※ ID: 학번 ※ PW: 주민등록번호 앞자리(초기 비밀번호) 비밀번호를 잊어버렸을 경우: 마이포탈 > 아이디 or 패스워드 찾기

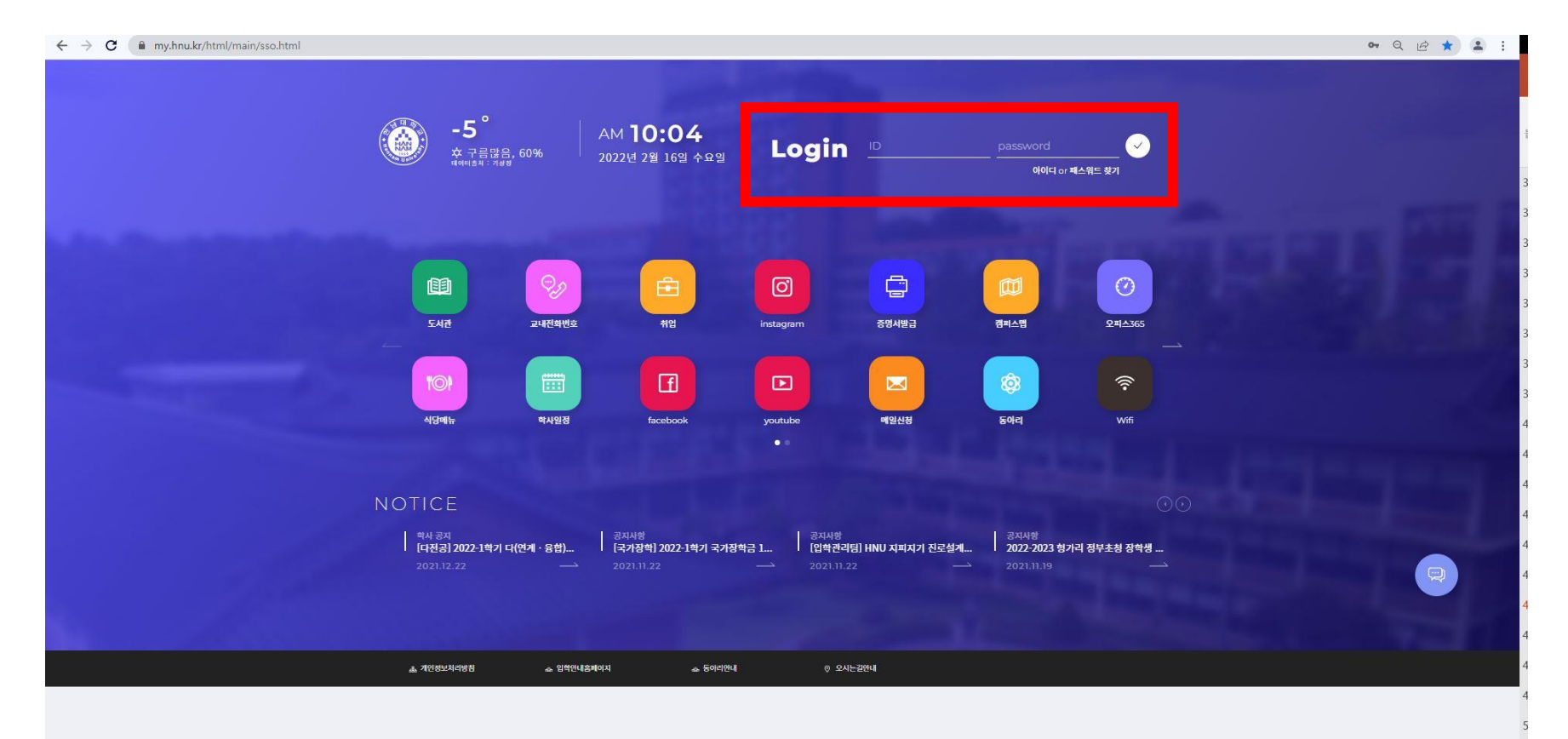

## [2단계] 오른쪽 중앙에 위치한 메뉴탭 클릭

| <b>v</b>   <b>v</b>   + | the state of the state of the state                                                                                                    |                                                                    |                                                                                                    |                                      |                                                                                                    |                                                                                             |                                                                                                    |                                               |          | 0 0   |
|-------------------------|----------------------------------------------------------------------------------------------------|--------------------------------------------------------------------|----------------------------------------------------------------------------------------------------|--------------------------------------|----------------------------------------------------------------------------------------------------|---------------------------------------------------------------------------------------------|----------------------------------------------------------------------------------------------------|-----------------------------------------------|----------|-------|
| my.hnu.kr/htm           | ml/main/index.html?portalPage=portal_main                                                                                                    |                                                                    |                                                                                                    |                                      |                                                                                                    |                                                                                             |                                                                                                    |                                               | 0        | , Q B |
|                         | 1201 전문대적교                                                                                                    |                                                                    |                                                                                                    | -                                    |                                                                                                    |                                                                                             |                                                                                                    |                                               |          |       |
|                         |                                                                                                    |                                                                    |                                                                                                    | 2                                    |                                                                                                    |                                                                                             |                                                                                                    |                                               |          |       |
|                         | <b>=</b> 4                                                                                                    | <u>Ģ</u>                                                           |                                                                                                    |                                      |                                                                                                    |                                                                                             |                                                                                                    |                                               |          |       |
|                         | 12 Chedule Notifi                                                                                                    | )<br>ication<br>२ कार्य                                            | 안녕아세노<br>네박원                                                                                                    | / /        <br>    29:49후 자동로그아웃     |                                                                                                    |                                                                                             |                                                                                                    |                                               |          |       |
|                         | 조르워 문장 세도 1                                                                                                    |                                                                    | Ø                                                                                                    | (F)                                  |                                                                                                    |                                                                                             |                                                                                                    |                                               |          |       |
|                         |                                                                                                    |                                                                    |                                                                                                    |                                      |                                                                                                    |                                                                                             |                                                                                                    |                                               |          |       |
|                         |                                                                                                    |                                                                    | SMART                                                                                                    | CAPUS                                |                                                                                                    |                                                                                             |                                                                                                    |                                               |          |       |
|                         |                                                                                                    |                                                                    | SMAD                                                                                                    | CADUS                                |                                                                                                    |                                                                                             |                                                                                                    | ()                                            |          |       |
|                         |                                                                                                    |                                                                    | JUNAN                                                                                                    | CHEOD                                |                                                                                                    |                                                                                             |                                                                                                    |                                               |          |       |
|                         |                                                                                                    |                                                                    |                                                                                                    |                                      |                                                                                                    |                                                                                             |                                                                                                    |                                               |          |       |
|                         |                                                                                                    |                                                                    | _                                                                                                    |                                      |                                                                                                    |                                                                                             |                                                                                                    |                                               | <b>.</b> |       |
|                         | 수업 시간표           포텔 + Ver.100                                                                                                    | S                                                                  | 중 주요 서비스<br>포함 ( Ver. 100                                                                                                    |                                      | []]<br>일정관리<br>일정관리                                                                                                    | Ver. 10.0                                                                                   |                                                                                                    | 53                                            | 클릭       | 4 ->  |
|                         | <b>수업 시간표</b><br>포텔 I Ver.100<br>2021 년                                                                                                    | G<br>•                                                             | 중요 서비스<br>포함   Ver. 100                                                                                                    |                                      | <b>일정관리</b><br>일청관리 1                                                                                                    | Ver. 100                                                                                    |                                                                                                    | S                                             | 클릭       | 4 ->  |
|                         | 수업 시간표<br>3명 + Ver.10.0           2021 년           2 학기                                                                                                    | \$<br>•                                                            | 주요 서비스           포행 / Ver.10.0           표정           도서관           Library                                                                                                    | HTQM<br>Htqm                         | 발전 연전 관리 ( <sup>1</sup>                                                                                                    | Ver. 10.0<br>< 122<br>2021                                                                  | ×                                                                                                    | G                                             | 클릭       | 4 ->  |
|                         | 수업 시간표<br>로칠 i Ver.100           2021 년           2 약기           월 화                                                                                                    | €<br>+ ≅ ⊒                                                         | 주요 서비스           포핑 : Ver.1000           대한 도서관           Library           전장실습                                                                                                    | HTQM<br>Htqm                         | <mark>말장관리</mark><br>말장관리 (<br>말장관리 (                                                                                                    | Ver. 10.0<br><b>12</b><br>T W                                                               | )<br>T F                                                                                                    | ç                                             | 클릭       | 4 ->  |
|                         | 수업 시간표<br>표명 + Ver.10.0           2021 년           2 약기           월 화           8am                                                                                                    | ۵<br>•<br>•<br>•                                                   | 주요 서비스<br>포함 / Ver.100<br>대한 도서관<br>Library<br>intern                                                                                                    | HTQM<br>Htqm<br>HI-CLASS<br>HI-CLASS | 말장관리<br>알려리 (*<br>5 M                                                                                                    | Ver. 150<br>< 122<br>T W<br>1<br>3                                                          | ><br>T F<br>2 3<br>1<br>2 7                                                                                                    | \$<br>5<br>4+ 1                               | 클릭       | 4 ->  |
|                         | 수업 시간표<br>모델 · Ver.100           2021 년           2 약기           월<화                                                                                                    | نې<br>ب<br>ب<br>ب<br>ب<br>ب<br>ب                                   | 주요 서비스           포명 = Ver.100           대한 도서관           Library           전경실습           Intern           전자출검           Attend                                                                                                    | HTQM<br>Htqm<br>HI-CLASS<br>HI-CLASS | 열정관리           열정관리           S           S           일 분리           5           2           5           2           5                                                                                                    | Ver. 100<br><b>122</b><br>T W<br>1<br>7<br>1<br>1<br>15                                     | ><br>T F<br>2+ 9+ 10+<br>16- 17                                                                                                    | о ч+ в+ в.<br>53                              | 클릭       | 4 ->  |
|                         | 수업 시간표<br>표별 Ver.10.0           2021 년           2 약기           월 화           6곱시<br>8am           134,<br>9am           134,<br>130m                                                                           | ۵<br>•<br>•<br>•<br>•<br>•<br>•<br>•<br>•<br>•<br>•<br>•<br>•<br>• | 주요 서비스<br>포함 / Ver.100                                                                                                    | HTQM<br>Htqm<br>HI-CLASS<br>HI-CLASS | 말장관리<br>영향리에 1<br>5 M<br>5 5<br>2 5<br>2 5<br>1<br>2 5<br>2<br>2 5<br>2<br>2 5<br>2<br>2 5<br>2<br>2 5<br>2<br>2 5<br>2<br>5<br>2 5<br>2                                                                                                    | Ver. 100<br>< 122<br>T W<br>1<br>7 8<br>15<br>21 22                                         | ><br>T F<br>2<br>3<br>10<br>7<br>10<br>7<br>10<br>7<br>10<br>7<br>10<br>7<br>10<br>7<br>10<br>7<br>10                                                                     | 5<br>5 4+ 1+ B+ 25+                           | 클릭       | Ҷ->   |
|                         | 수업 시간표<br>보실 I Ver.100           2021 년           2 약기           월<           월           월           124/<br>100m           324,<br>134,                                                                       | ۲<br>                                                              | 주요 서비스         포명 = Ver.100         또한 도서관         Library         한 천장실습         Intern         한 전자출검         Attend                                                                                                    | HTQM<br>Htqm<br>HI-CLASS<br>HI-CLASS | 열정관리           일청관리           S           5           12           12           12           12           12           12           12           13           19           19           19           19           10           15           16 | Ver. 100<br><b>122</b><br>T W<br>1<br>7 B<br>15<br>27 B<br>15<br>27<br>28<br>29<br>29<br>29 | X           T         F           2         3           9         10           10         77           20         24           30         31                              | S 3+ 1+ 18+ 25+                               | 클릭       | 뷕 ->  |
|                         | 수업 시간표<br>도쿄 Ver.10.0           2021 년           2 학기           월 화           024           134           134           134           134           134           134           134           134           134 | \$2<br>                                                            | 주요 서비스<br>꼬릿 Uver.100           (1) 도서꾼           (1) 도서꾼           (2) 도서꾼           (2) 환경실습           (2) 환경실습           (2) 환경실습           (2) 환경실습           (2) 환경실습           (2) 환경실습           (2) 환경실습           (2) 환경실습           (2) 환경실습           (2) 환경실습 | HTQM<br>Htqm<br>HircLass<br>HircLass | 알정관리<br>알용관리<br>알용관리<br>다<br>다<br>도<br>다<br>다<br>다<br>다<br>다<br>다<br>다<br>다<br>다<br>다<br>다<br>다<br>다<br>다<br>다<br>다                                                                                                    | Ver. 100<br>< 122<br>T W<br>1<br>7 B<br>15<br>21 22<br>28 29                                | ><br>T F<br>2<br>3<br>4<br>9<br>10<br>7<br>7<br>2<br>4<br>2<br>4<br>2<br>4<br>3<br>7<br>7<br>7<br>7<br>7<br>7<br>7<br>7<br>7<br>7<br>7<br>7<br>7<br>7<br>7<br>7<br>7<br>7 | 5<br>4+ =+ =+ =+ ==+ ==+ === == == === === == | 클릭       | 4 ->  |

## [3단계] 메뉴 탭 > 논문

| ● ● ● ● ● +                                       |                                                                                                    |                                                                        | ~ - t                                                                                                    | • × |
|---------------------------------------------------|----------------------------------------------------------------------------------------------------|------------------------------------------------------------------------|----------------------------------------------------------------------------------------------------|-----|
| ← → C                                             |                                                                                                    |                                                                        | 0+ Q 🖻 🕁                                                                                                    | •   |
| ಮೆ ಲಿಟಗಳವ                                         |                                                                                                    |                                                                        | 앱 명을 검색하세요 🛛 😕 🚍                                                                                                    | 8   |
| 한 구<br>Schedule Notification<br>오늘에 설명 세선 문 양당    | 안녕하세요?<br>안녕하세요?<br>· 대학권생   2957후 사용로그야운<br>· · · · · · · · · · · · · · · · · · ·                                                                                                     |                                                                        | My Apps<br>자주 사용하는 앱을<br>드레그 앤 드톱으로<br>등록해주세요                                                                                                    | 3   |
|                                                   | SMART CAPUS                                                                                                    | 0                                                                      | All Apps                                                                                                    | â   |
| 수업 시간표       ···································· | 주요 서비스<br>보일 : Vec.too         또한 도서관<br>Lubrary         또한 환경실습<br>Intern         한 환경실습<br>Intern         한 환경실습<br>Intern         한 환경실습<br>Intern         한 환경실습<br>Intern         한 환경실습<br>Intern         한 환경실습<br>Intern         한 환경실습<br>Intern         한 환경실습<br>Intern |                                                                        | 값     값     ご       5年     미야비여기     예산성경       전     0       전     0       전     0       전     0       전     0       전     0       0     0       0     0       0     0       0     0       0     0       0     0       0     0       0     0       0     0       0     0       0     0       0     0       0     0       0     0       0     0       0     0       0     0       0     0       0     0       0     0       0     0       0     0       0     0       0     0       0     0       0     0       0     0       0     0       0     0       0     0       0     0       0     0       0     0       0     0       0     0       0     0       0   < | Ţ   |
| 42A <br>12am<br>52A <br>1pm                       | 중양 도서관<br>포필 : Ver.100                                                                                                    | ● 학사업정<br>교육대학원 성직입력기간<br>금 2021-12-18 - 2021-12-24<br>copyright @ 202 | 2) 144                                                                                                    |     |

## [4단계] 논문> 논문계획서 > 대체학점 클릭 > 지도교수 선택> 저장

| ≡                       | 2 논문                                                  | 56:36후 자동로그아웃 |
|-------------------------|-------------------------------------------------------|---------------|
| 논문 ~                    | 논문계획서                                                 | 3             |
| 논문계획서<br>제목변경<br>지도교수변경 | <b>논문계획서</b><br>- 신청서<br>대체학점 ▼                       |               |
|                         | • 학번     - 성명       - 과정     석사       - 천공     - 이수학기 | ش<br>::       |
|                         | = 계획서 신정상태 = 반려사유                                     | Ģ             |
|                         | - 지도교수1                                               |               |
|                         |                                                       |               |

논문 및 대체학점 신청방법

## [5단계] 논문> 오른쪽 상단(빨간상자 표시) 클릭 > 출력

※대체학점신청서 출력 후 서명하여 스캔 본 제출

| =                       | ▶ 논문                                          | 59:46후 자동로그아웃 |
|-------------------------|-----------------------------------------------|---------------|
|                         |                                               | 0             |
| 논문 🗸                    | 논문계획서                                         |               |
| 논문계획서<br>제목변경<br>지도교스버경 | 논문계획서                                         |               |
|                         | <ul> <li>- 신청서</li> <li>대체학점&lt; ▼</li> </ul> |               |
|                         |                                               |               |
|                         | <ul> <li>확번</li> <li>성명</li> </ul>            |               |
|                         | - 과정 석사 - 학과                                  | •             |
|                         | = 전공 = 이수학기                                   |               |
|                         |                                               | Q             |
|                         | = 계획서 신청상태 = 반려사유                             |               |
|                         | 신청중(대체학점)                                     |               |
|                         |                                               |               |
|                         | - 지도교수1         - 지도교수2         - 주임교수        |               |
|                         | 찾기 찾기                                         |               |
|                         | মন্ত                                          |               |